## T5Pro/T5Professional Access Control/Reader

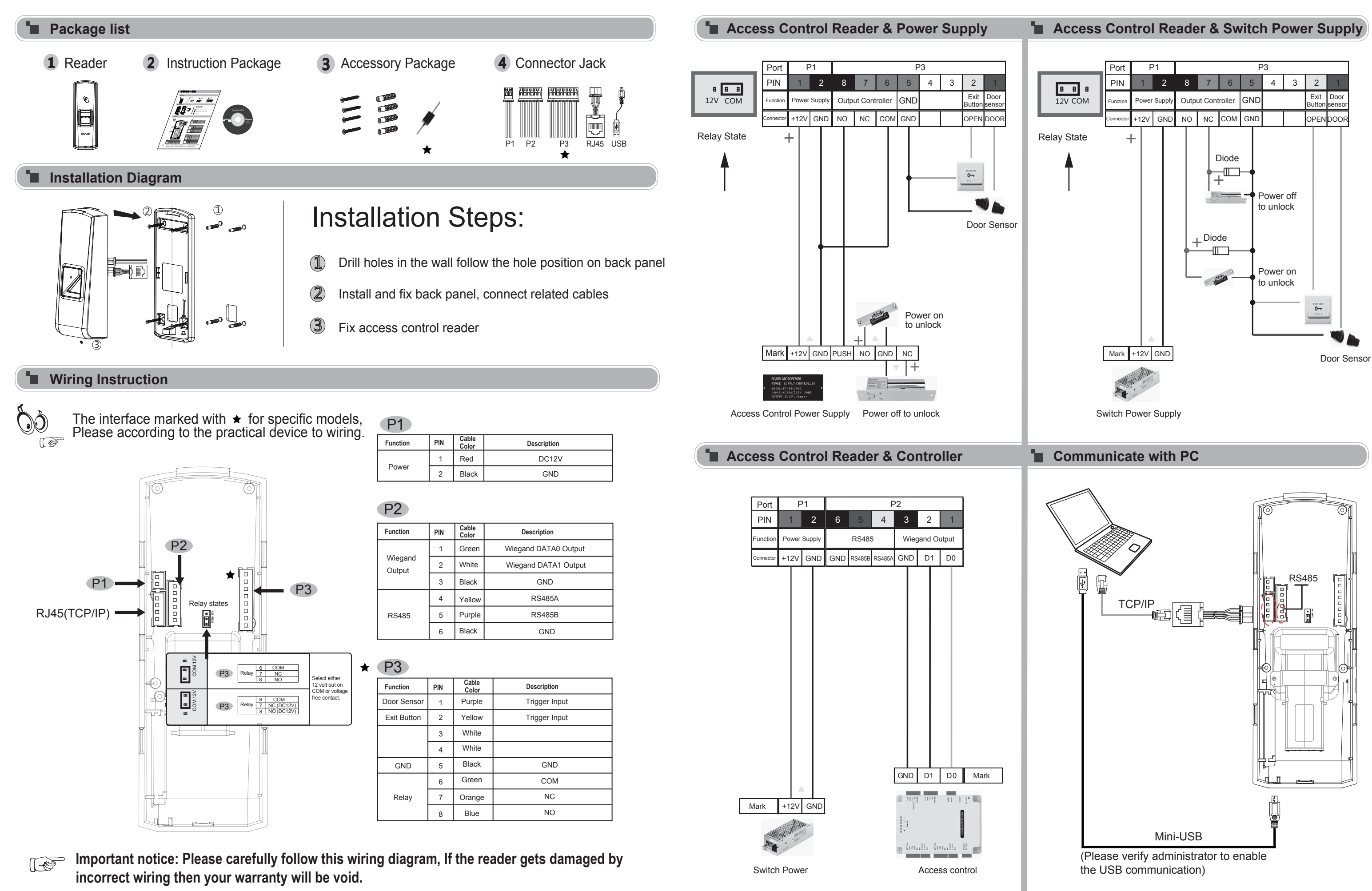

## T5Pro/T5 Professional Access Control/Reader

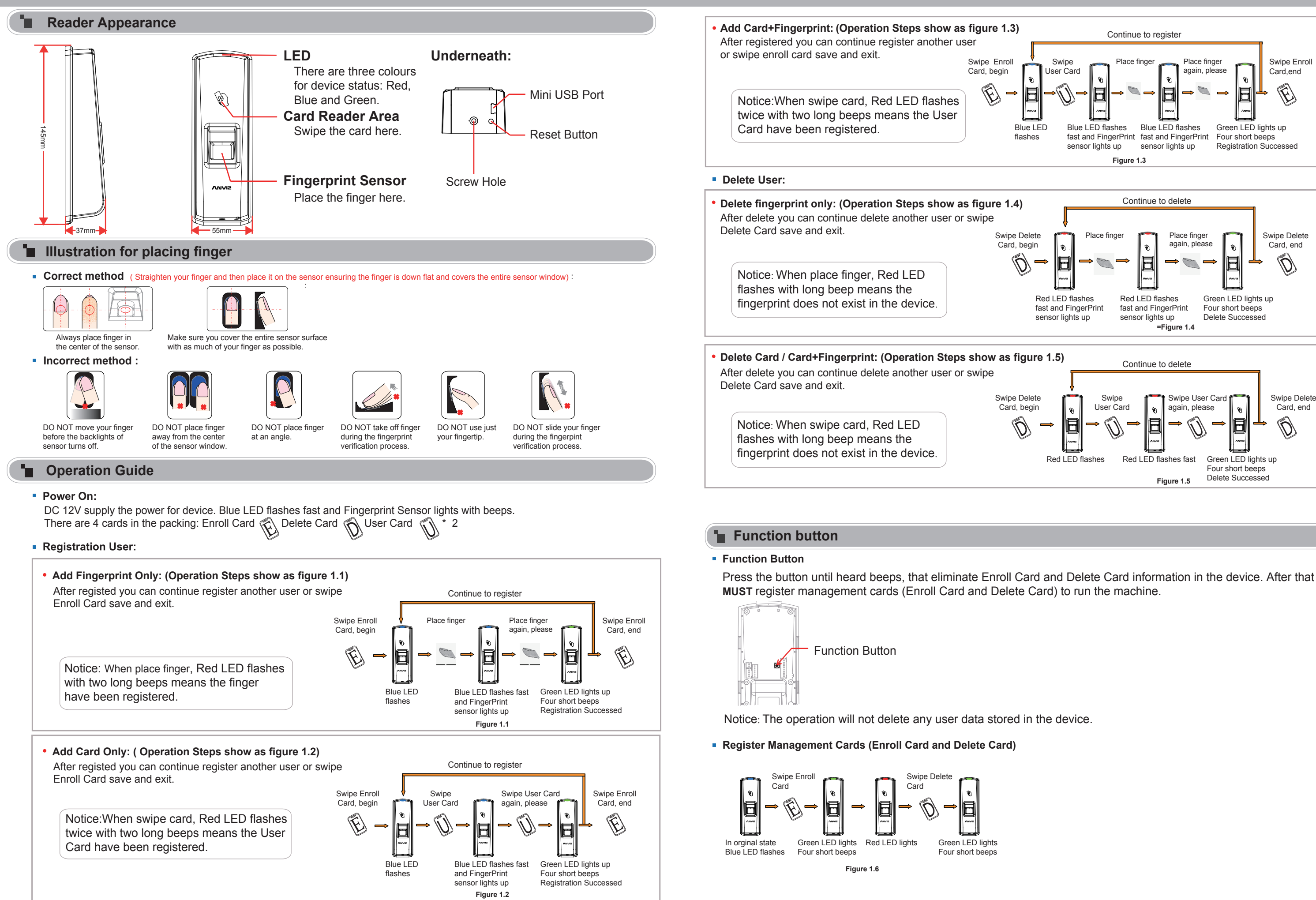

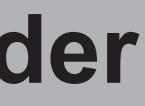

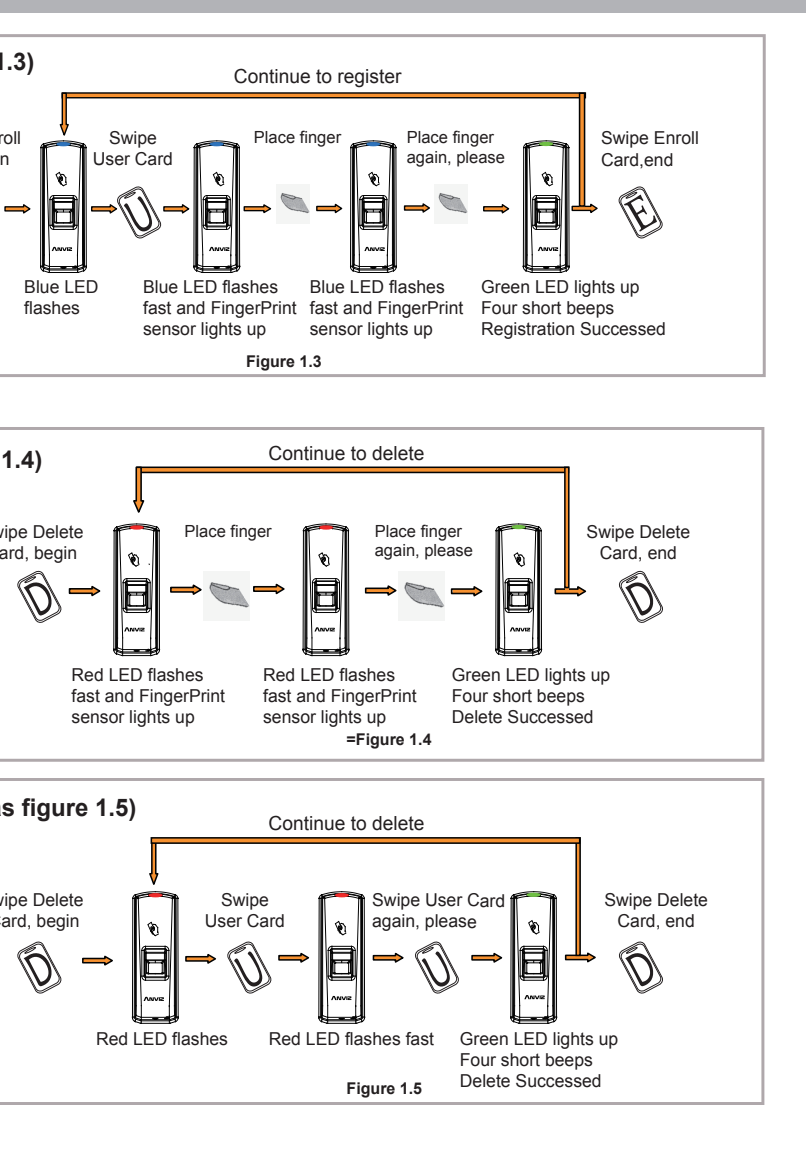